## Geneious connection:

From within the network login at <u>https://vpc-int.cam.uchc.edu</u> and for outside the network at <u>https://vpn.uchc.edu/cam</u> with your CAM credentials. On login double click on VMware desktop icon.

| Q VMware Horizon View                                                                                                    | v | ijender |
|----------------------------------------------------------------------------------------------------|---|---------|
| ← → C                                                                                                    | 2 | 2 E     |
| 🔛 Apps 🗅 Wegrzyn_Lab_Calen 🔱 Contact Us   Comp 💥 geneXplain 3.1.1 w 👼 Vsingh_calender 🧻 Microsoft Office Ho 🌇 Bioinformatics with 🛐 Advances in Statisti 🛐 Bioinformatics for B |   | »       |
| wnware Horizon View                                                                                                    |   |         |
| You can connect to your desktop by using the VMware Horizon View Client or through the browser.<br>The VMware Horizon View Client offers better performance and features.       |   |         |
| Install VMware Horizon<br>View Client VMware Horizon View<br>HTML Access                                                                                                    |   |         |
| To see the full list of VMware Horizon View Clients, click <u>here</u> .<br>For help with VMware Horizon View, click <u>here</u> .                                              |   |         |

This window will lead to another login window. Login with CAM credential and select "CAM" Domain and login.

| S VMware Horizon View ×                                           |                     |                     |                     |                                               | ۷  | /ijender |
|-------------------------------------------------------------------|---------------------|---------------------|---------------------|-----------------------------------------------|----|----------|
| ← → C                                                             | ndex.html           |                     |                     |                                               | \$ | ¢ :      |
| 🔢 Apps 🗈 Wegrzyn_Lab_Calen 🌒 Contact Us   Comp 💥 geneXplain 3.1.1 | w 🔯 Vsingh_calender | Microsoft Office Ho | Bioinformatics with | 🔀 Advances in Statisti 🏋 Bioinformatics for B |    | >>       |
| wnware Horizon View                                               |                     |                     |                     |                                               | 0  |          |
|                                                                   |                     |                     |                     |                                               |    |          |
|                                                                   |                     | Log In              |                     |                                               |    |          |
|                                                                   | Username            |                     |                     |                                               |    |          |
|                                                                   | Username            |                     |                     |                                               |    |          |
|                                                                   | Password            |                     |                     |                                               |    |          |
|                                                                   |                     |                     |                     |                                               |    |          |
|                                                                   | Domain              |                     |                     |                                               |    |          |
|                                                                   |                     | CAM                 | 0                   |                                               |    |          |
|                                                                   |                     |                     |                     |                                               |    |          |
|                                                                   | Cancel              |                     | Log In              |                                               |    |          |
|                                                                   |                     |                     |                     |                                               |    |          |

This will lead to a window icon and double click to initiate a VM instance.

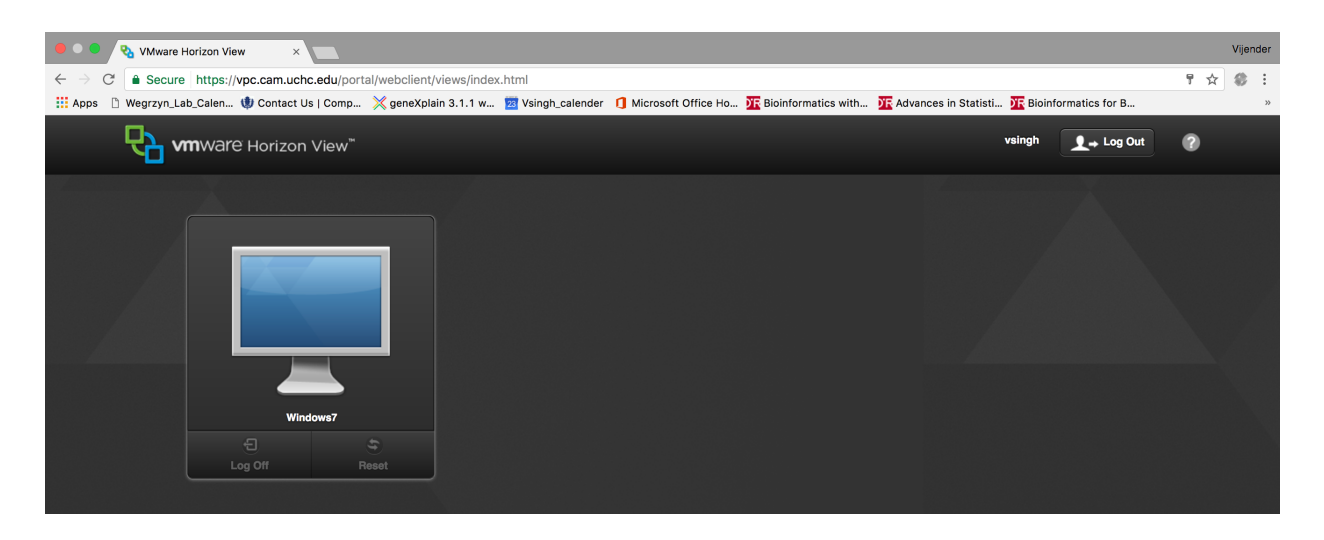

This window will lead to a desktop with geneious icon.

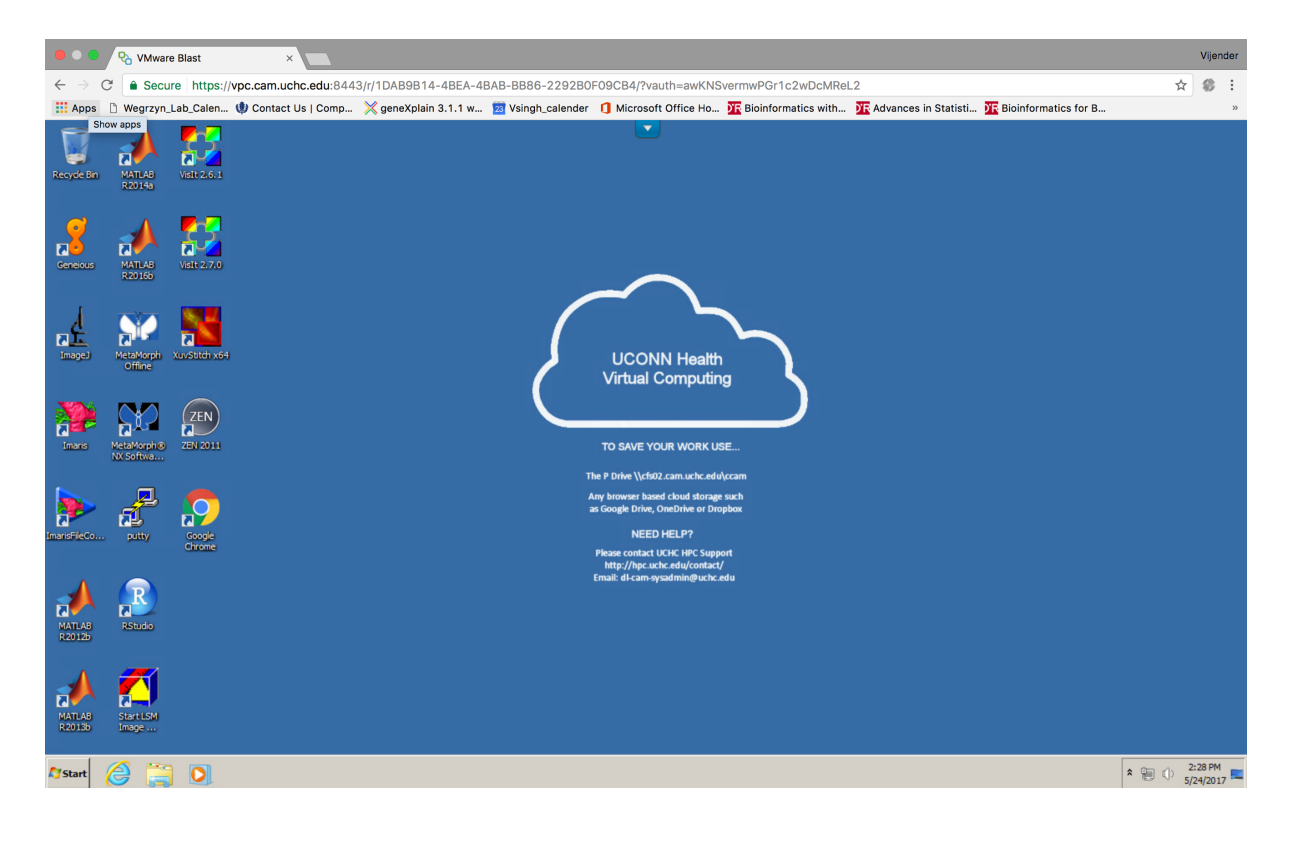

## For using on a local machine.

Once you VPN (<u>https://vpn.uchc.edu/cam</u>) into the CAM network you can use the following url to access the Geneious server <u>http://geneious.cam.uchc.edu:8080/GeneiousServer/clients.jsp</u>

You will be presented with the following page

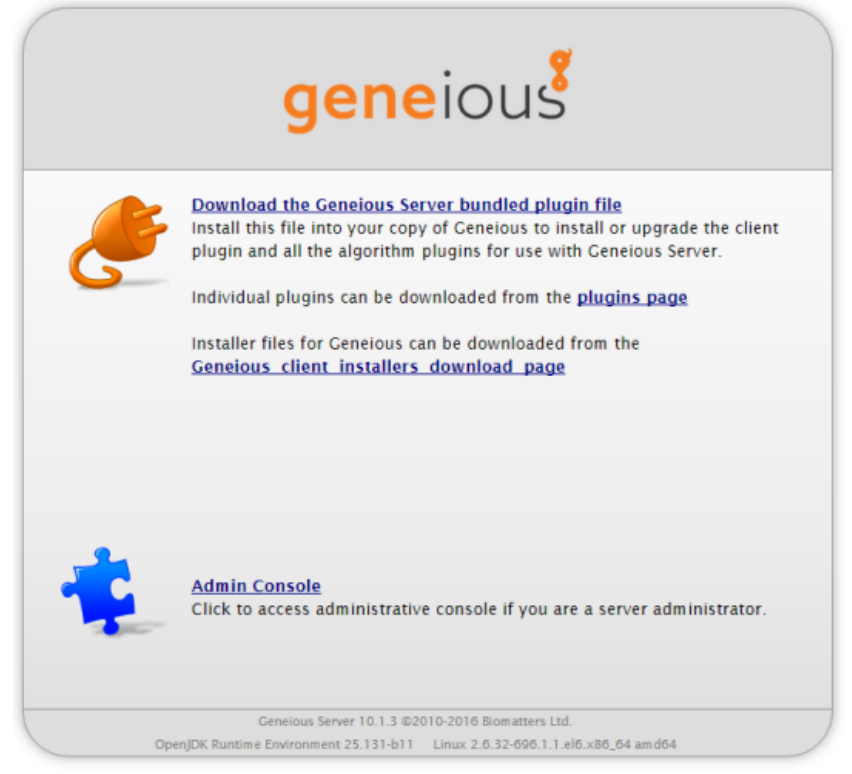

Click on "Geneious client installers download page" for links to client installations

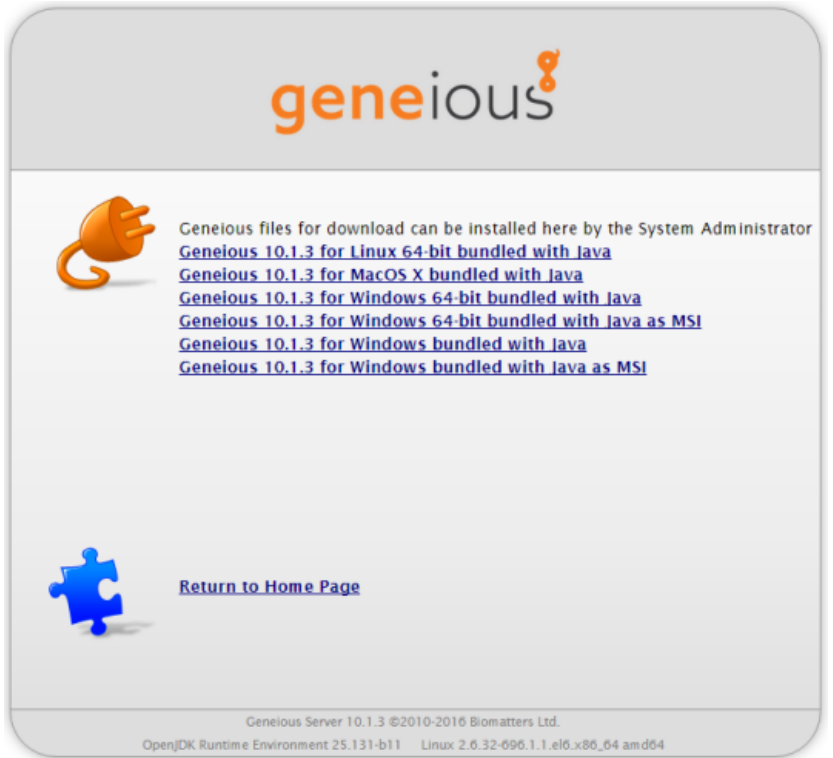

Select the appropriate client installation for your operating system

| No Li | icense for Geneious R10                                                                                                    | CONCOLUNCS.        | 8                         |  |  |  |
|-------|----------------------------------------------------------------------------------------------------|--------------------|---------------------------|--|--|--|
| 0     | Your license has expired If you want to keep using Geneious, you can do so by purchasing a license (or requesting a quote first) at <a href="https://desktop-inks.geneious.com/store">https://desktop-inks.geneious.com/store</a> . If you don't activate a license Geneious will run with restricted features so you can still access and export your data. |                    |                           |  |  |  |
|       | 📄 Don't show again                                                                                                    | Activate a License | Request Trial Trial Later |  |  |  |
| ~     | Starting plugin: Local Documents                                                                                                    | 11/11/11/20        | State of the              |  |  |  |

Once you complete and launch your client installation you will be presented with licensing options

Press the "Activate a License" command button

| a 0              | 🔘 Use license key           |                       |           |             |
|------------------|-----------------------------|-----------------------|-----------|-------------|
| No line of       | Licensee name:              |                       |           | 23          |
| Your             | License Key:                |                       | ^         | -           |
| If you<br>https: | Use floating license server |                       | *         | data        |
| 11 900           | Server:                     | geneious.cam.uchc.edu |           | uata.       |
| C .              | Port:                       | 27001                 |           | Trial Later |
| Start            | 🔘 Use Sassafras KeyServer   |                       |           |             |
| Copy             | Log in to Geneious Account  |                       |           |             |
| Gen              | Reset to Defaults           |                       | OK Cancel | 25.00       |
| all and a second |                             |                       |           |             |

In the "Server" field enter "geneious.cam.uchc.edu". In the "port" field enter "27001". The press "OK"

You should receive the following message and the application will launch.

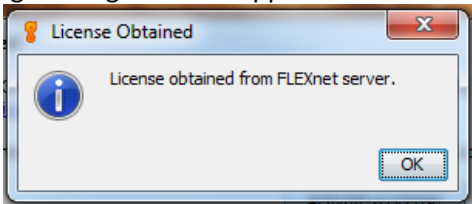